CITTÀ DI ROMANO DI LOMBARDIA

PROVINCIA DI BERGAMO

CAP 24058 - Cod. Fisc. 00622580165 Servizi scolastici e culturali - Tel. 0363 982341

# **ISCRIZIONI ONLINE A.S. 2025/26: COME FARE**

# **NUOVE ISCRIZIONI**

(alunni che devono essere iscritti al servizio di ristorazione scolastica per la 1<sup>^</sup> volta)

## Attenzione: in caso di iscrizione di più fratelli, iscrivere tutti gli utenti con lo stesso genitore/tutore.

Tramite l'app COMUNICAPP

## 1) accesso con SPID

I nuovi iscritti dovranno inserire il proprio comune all'interno della maschera di ricerca dell'applicazione. Una volta trovato, premere il tasto **Iscriviti con SPID** 

Successivamente, inserire il Codice Fiscale dell'alunno e premere il tasto '*Sono un nuovo iscritto*'. Inserire tutti i dati richiesti dal modulo online, salvare l'iscrizione e, infine, scaricare la documentazione utile generata al termine.

Per un'eventuale modifica dell'iscrizione già salvata ed inoltrata all'ufficio, cercare nuovamente il proprio comune, premere il tasto **Iscriviti con SPID** e seguire il percorso descritto nel punto precedente.

## 2) accesso con CIE

I nuovi iscritti dovranno inserire il proprio comune all'interno della maschera di ricerca dell'applicazione. Una volta trovato, premere il tasto **Iscriviti con CIE** 

Successivamente, inserire il Codice Fiscale dell'alunno e premere il tasto '*Sono un nuovo iscritto*'. Inserire tutti i dati richiesti dal modulo online, salvare l'iscrizione e, infine, scaricare la documentazione utile generata al termine.

Per un'eventuale modifica dell'iscrizione già salvata ed inoltrata all'ufficio, cercare nuovamente il proprio comune, premere il tasto **Iscriviti con CIE** e seguire il percorso descritto nel punto precedente.

## 3) accesso con codice fiscale dell'alunno

solo per gli alunni che vengono iscritti per la prima volta

I nuovi iscritti dovranno inserire il proprio comune all'interno della maschera di ricerca dell'applicazione. Una volta trovato, premere il tasto **Nuova Iscrizione**. Successivamente inserire solamente il **Codice Fiscale Alunno** e premere il tasto verde 'Sono un nuovo iscritto'. Inserire tutti i dati richiesti dal modulo online, salvare l'iscrizione e, infine, scaricare la documentazione utile generata al termine.

Per la modifica dell'iscrizione già salvata ed inoltrata all'ufficio, cercare nuovamente il proprio comune e premere il tasto **Nuova Iscrizione**. Inserire il **Codice Fiscale Alunno**, la **Password** fornita durante l'iscrizione e premere il tasto verde **'Sono un nuovo iscritto'**.

Eseguire il Cambio Password scegliendo una password personale che rispetti i requisiti richiesti e seguire il percorso descritto nel punto precedente.

#### IN SEGUITO ALL'ACCESSO AL PORTALE, VI VERRÀ RICHIESTO DI INSERIRE UN INDIRIZZO E-MAIL VALIDO, SUL QUALE RICEVERETE UN CODICE DA UTILIZZARE PER PROCEDERE ALL'ISCRIZIONE.

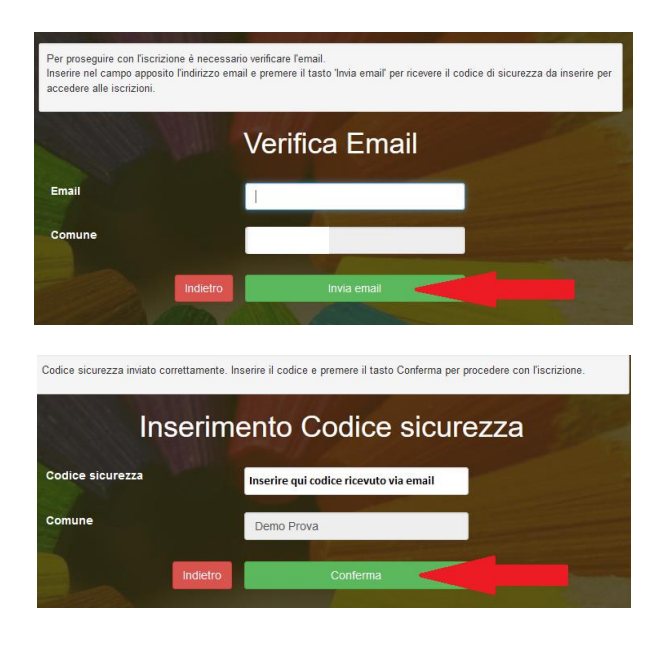

Tramite **PORTALE GENITORI** 

### 1) accesso con SPID

I nuovi iscritti dovranno premere il tasto **Iscriviti con SPID** e scegliere dal menu a tendina il proprio Identity Provider (es Aruba, InfoCert ecc) e inserire le credenziali SPID del genitore che verrà associato all'alunno.

#### lscriviti con SPID

Successivamente, inserire il Codice Fiscale dell'alunno e premere il tasto **'Sono un nuovo iscritto'.** Inserire tutti i dati richiesti dal form, salvare l'iscrizione e, infine, scaricare la documentazione utile generata al termine. Per un'eventuale modifica dell'iscrizione già salvata ed inoltrata all'ufficio, premere sempre il tasto **Iscriviti con SPID** al link indicato sopra e seguire il percorso descritto nel punto precedente.

#### 2) accesso con CIE

I nuovi iscritti dovranno premere il tasto **Iscriviti con CIE** e seguire le istruzioni secondo la modalità di autenticazione scelta scegliere.

#### Cie Iscriviti con CIE

Successivamente, inserire il Codice Fiscale dell'alunno e premere sul tasto **'Sono un nuovo iscritto'.** Inserire tutti i dati richiesti dal modulo online, salvare l'iscrizione e, infine, scaricare la documentazione utile generata al termine.

Per un'eventuale modifica dell'iscrizione già salvata ed inoltrata all'ufficio, premere sempre il tasto **Iscriviti con CIE** al link indicato sopra e seguire il percorso descritto nel punto precedente.

#### 3) <u>accesso con codice fiscale dell'alunno</u> solo per gli alunni che vengono iscritti per la prima volta

| i - Se sei un nuovo iscritto ed è<br>'Sono un nuovo iscritto'.           | Il primo acceso, inserire solamente il Codice Fiscale Alunno e premere il tasto                                                            |
|--------------------------------------------------------------------------|----------------------------------------------------------------------------------------------------|
| i - Se sei un nuovo iscritto, hai p<br>Password fornita durante l'iscrit | jià effettuato l'iscrizione e vuoi modificare i dati, inserire il Codice Fiscale, la<br>zione e premere il tasto 'Sono un nuovo iscritto'. |
| Iscrizion                                                                | i Anno Scolastico                                                                                                    |
| Codice Fiscale Alunno                                                    |                                                                                                    |
| Password                                                                 |                                                                                                    |
| Comune                                                                   |                                                                                                    |
| Attenzionett L'accesso da qu                                             | esta sezione deve essere eseguito solamente dal nuovi iscritti.<br>Sono un nuovo iscritto                                                  |
| and the second second                                                    |                                                                                                    |

I nuovi iscritti dovranno premere il tasto **Nuova Iscrizione**. Successivamente inserire solamente il **Codice Fiscale Alunno** e premere il tasto verde 'Sono un nuovo iscritto'. Inserire tutti i dati richiesti dal form, salvare l'iscrizione e, infine, scaricare la documentazione utile generata al termine.

Per la modifica dell'iscrizione già salvata ed inoltrata all'ufficio, premere sempre il tasto **Nuova Iscrizione** al link indicato sopra, inserire il **Codice Fiscale Alunno**, la **Password** fornita durante l'iscrizione e premere il tasto verde '*Sono un nuovo iscritto*'. Eseguire il Cambio Password scegliendo una password personale che rispetti i requisiti richiesti, modificare i dati, salvare e scaricare la documentazione generata al termine dell'iscrizione.